## **PowerFlex Waitlist How-To:**

If you check your location on the app map and the stations are 100% occupied, this screen will appear:

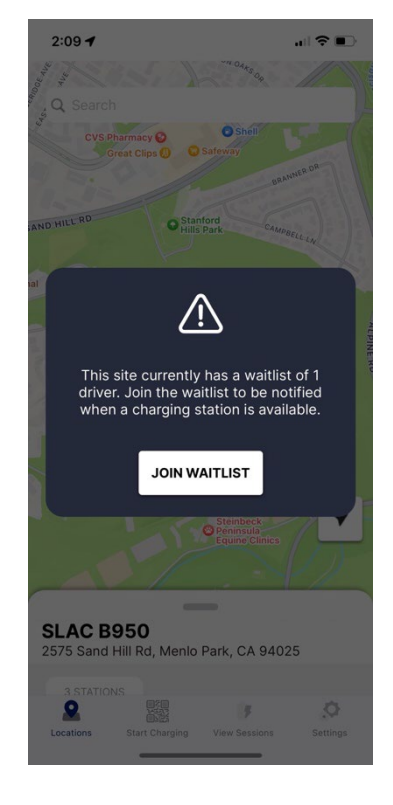

Tap "Join Waitlist" to add your name and find out what position you currently own:

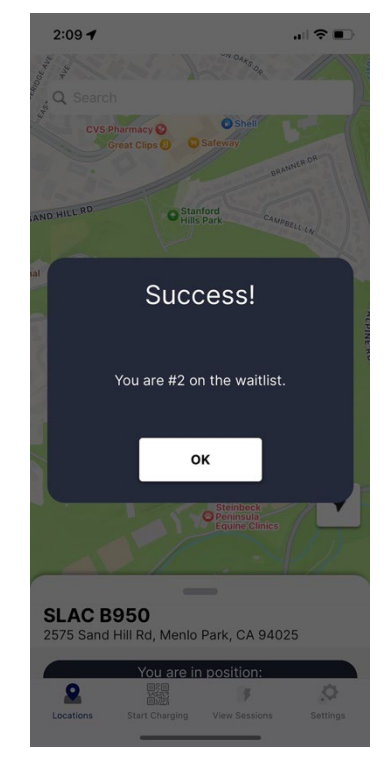

Check the map later to find out your current position on the waitlist:

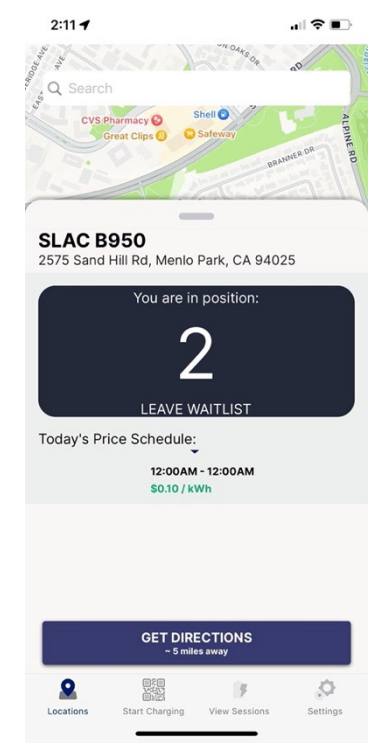

If you're not close enough to the site when applying from the waitlist, you'll see an error and won't be allowed to join:

(NOTE: this distance is configurable per location).

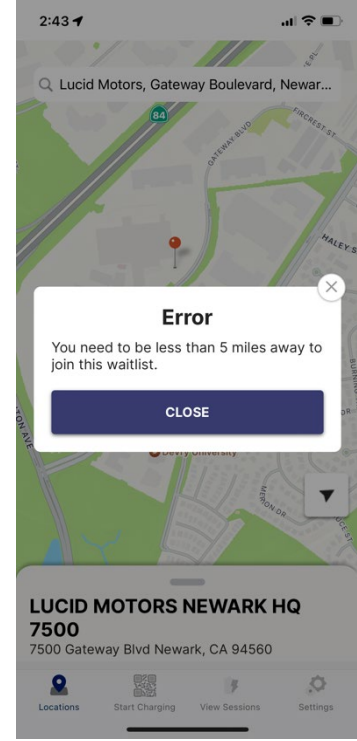

Tap "Leave Waitlist" and you'll see this acknowledgement to remove your name from the list:

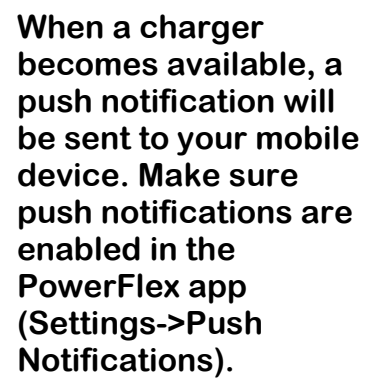

You will have 15 minutes minutes to plug in before the next driver on the waitlist is notified.

(NOTE: this time limit can be configurable per location).

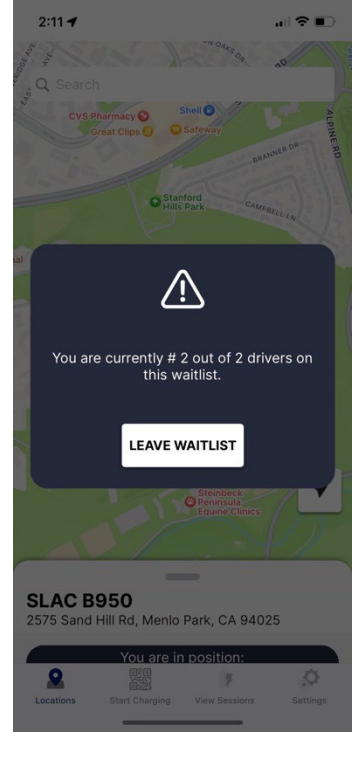

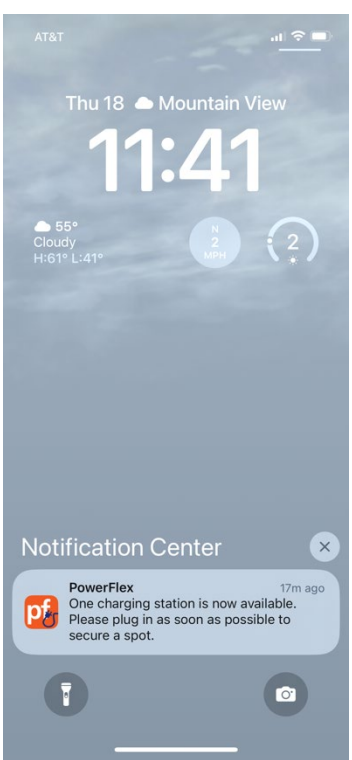